## <u>Säsongsansökan – tilldelade tider</u>

Logga in i Interbook GO Härifrån finns två vägar för att se tilldelade tider

Alt 1

Välj meny > "sök/boka"

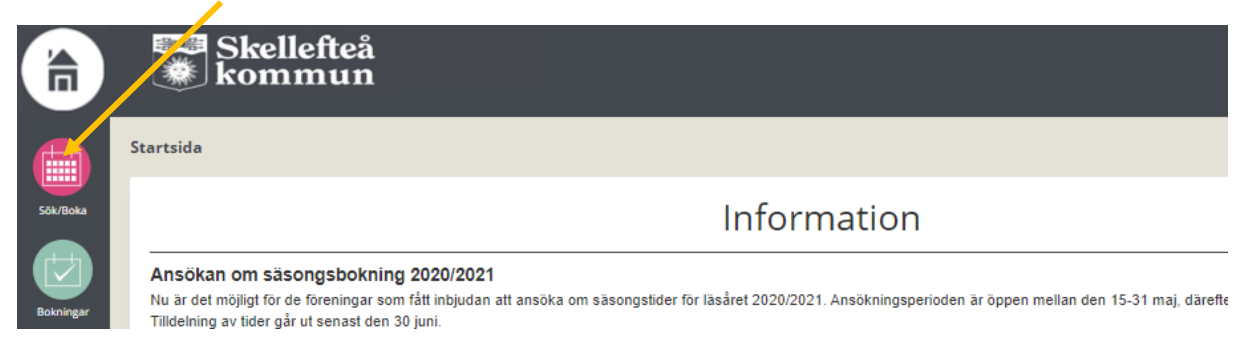

## Därefter klickar ni på fliken "säsongsansökan"

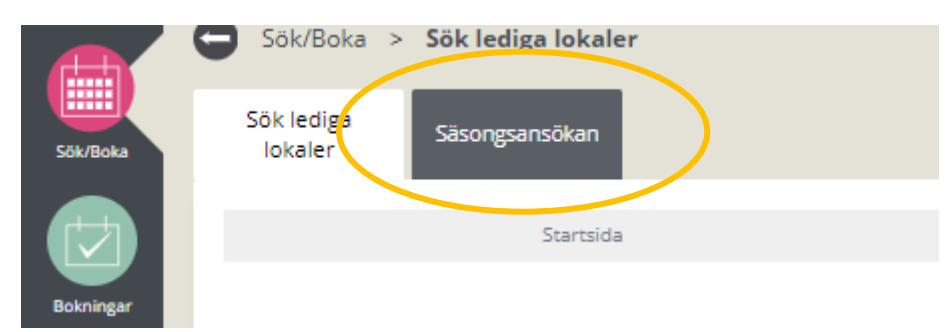

Bocka i den ansökningsperiod ni vill se (kan finnas ett eller flera val) och klicka på "visa/ansök"

|                    | Säsongsansökan                          |            |
|--------------------|-----------------------------------------|------------|
| Sök/Boka           | Sök lediga<br>lokaler<br>Säsongsansökan |            |
| Bohningar          |                                         |            |
| bokiningar         |                                         | Namn       |
|                    |                                         | Sök namn   |
| Föreningsregister  |                                         |            |
| - oreningsregister |                                         | VISA/ANSÖK |
| <u>8</u>           | □ ✓Namn                                 |            |
| Förening           | □ 2020/2021 Försäsong > v3              | 1-35       |
|                    | 2020/2021 Hallstorlek L > v             | 36-v41     |
|                    | 2020/2021 Hallstorlek M >               | v36-v22    |
| Bidrag             |                                         |            |

1

Nu får ni upp en lista på de tider ni fått tilldelade gällande vald hallstorlek

Härifrån kan ni enkelt koppla korten genom att klicka på bokningsnumret och sedan välja fliken "passerkort"

|                   | 0 | Sök/Boka             | >     | Säsongsansökan < | Översikt säsor | ngsansökan för 2020/2  | 2021 Hallstorlel | k L > v36-v41        | >                    |     |
|-------------------|---|----------------------|-------|------------------|----------------|------------------------|------------------|----------------------|----------------------|-----|
| Sök/Boka          | S | ök lediga<br>lokaler | I     | Säsongsansökan   |                |                        |                  |                      |                      |     |
|                   | N | 1ina ansök           | ninga | ır               |                |                        |                  |                      |                      |     |
| Bokningar         | В | Bokningar att åters  |       |                  |                | Nedan visas resultatet | av dina s?ngsans | s??ngar. F??tt se de | taljinformation om t | ool |
| Föreningsregister |   |                      |       |                  |                | Objekt                 |                  |                      | Bokningspr           |     |
|                   |   |                      |       |                  |                | Bokade utan ändrin     | ıg               |                      | bokiningsin          |     |
| Förening          |   |                      |       |                  |                | Anderstorpgymnasiet, S | Sporthall        |                      | 69186                |     |
|                   |   |                      |       |                  |                | Anderstorpgymnasiet, S | Sporthall        |                      | 69187                |     |

## Alt 2

## Välj meny > "Bokningar"

Ändra från och tilldatum så det blir inom det intervall ni önskat tiderna ex. 2020-09-01 > 2021-05-30

Nu får du upp en lista med era bokade tider. Härifrån kan ni enkelt koppla korten genom att bocka i önskat bokningsnummer och klicka på "**ändra**"

|                   | Skellefteå              |                                         |                          |                          |                          |                  |                            |                      |
|-------------------|-------------------------|-----------------------------------------|--------------------------|--------------------------|--------------------------|------------------|----------------------------|----------------------|
|                   | G Startsida > Bokningar |                                         |                          |                          |                          |                  |                            |                      |
| Sök/Boka          |                         |                                         |                          |                          |                          | Bo               | okningar                   |                      |
|                   | Vid                     | direktbetalning på e-boka blir bokning  | en bindande och Skelleft | eå kommun har ingen      | möjlighet till återbetal | Ining.           |                            |                      |
| Bokningar         | Från 1<br>2020          | datum<br>09-01                          |                          | Till datum<br>2021-04-30 |                          |                  | Bokningsnr                 |                      |
| Föreningsregister | Arriog                  | o - o - o - o - o - o - o - o - o - o - |                          | ARtiviteter              |                          |                  | Visa avbokade              |                      |
| Förening          | Alle                    |                                         | •                        | Allo                     |                          |                  |                            |                      |
|                   | ÄNDRA BOKNINGSBEKRÄFTEL | SE AVBOKA EXPORT TILL EXCEL             | Anläggning               |                          | Objekt                   | Tid              | Datum                      | Aktivitet/ Typ       |
| Bidrag            | C 62989                 | Varje måndag                            | Sörböleskolan            |                          | Idrottshall              | 16:00 -<br>17:00 | 2020-08-31 -<br>2021-05-31 | Innebandy/<br>Normal |
|                   | 68990                   | Varje måndag                            | Sörböleskolan            |                          | Idrottshall              | 18:00 -<br>19:00 | 2020-08-31 -<br>2021-05-31 | Innebandy/<br>Normal |
|                   |                         |                                         |                          |                          |                          |                  |                            |                      |

|                   | Skellefteå<br>kommun                         |                    |                           |  |  |  |  |  |  |
|-------------------|----------------------------------------------|--------------------|---------------------------|--|--|--|--|--|--|
| •                 | Startsida > Bokningar > Ändra bokning: 68928 |                    |                           |  |  |  |  |  |  |
| Sök/Boka          |                                              | Ändra bokning      |                           |  |  |  |  |  |  |
|                   | Anläggning                                   | Objekt             | Aktivitet                 |  |  |  |  |  |  |
|                   | Sörböleskolan                                | Idrottshall        | Innebandy                 |  |  |  |  |  |  |
| Bokningar         | Kund                                         | Beställare         | Nyttiare                  |  |  |  |  |  |  |
|                   | Sunnanå SK                                   |                    | Träning junior & ungdom 0 |  |  |  |  |  |  |
| Föreningsregister | Totalpris                                    | Status på faktura  | Fakturareferens           |  |  |  |  |  |  |
|                   | 2400,00                                      | Inte fakturerad    |                           |  |  |  |  |  |  |
| Förening          | BOKNINGSMEDDELANDE                           | BOKNINGSMEDDELANDE |                           |  |  |  |  |  |  |
|                   | PASSERKORT                                   |                    |                           |  |  |  |  |  |  |
| Bidrag            | Passerkort                                   |                    |                           |  |  |  |  |  |  |
|                   | Välj                                         | V LÃGG TIL         | L>LÄGG TILL ALLA >        |  |  |  |  |  |  |
|                   | TA BORT                                      |                    |                           |  |  |  |  |  |  |
|                   | Namn                                         |                    |                           |  |  |  |  |  |  |
|                   | 🗆 Sunnanå SK                                 |                    |                           |  |  |  |  |  |  |
|                   | 🗆 Sunnanå SK                                 |                    |                           |  |  |  |  |  |  |
|                   | 🗆 Sunnanå SK                                 |                    |                           |  |  |  |  |  |  |
|                   | 🗆 Sunnanå SK                                 |                    |                           |  |  |  |  |  |  |
|                   | 🗆 Sunnanå SK                                 |                    |                           |  |  |  |  |  |  |
|                   |                                              |                    |                           |  |  |  |  |  |  |
|                   | KONTAKT/LEDARE/TRÄNARE                       |                    |                           |  |  |  |  |  |  |